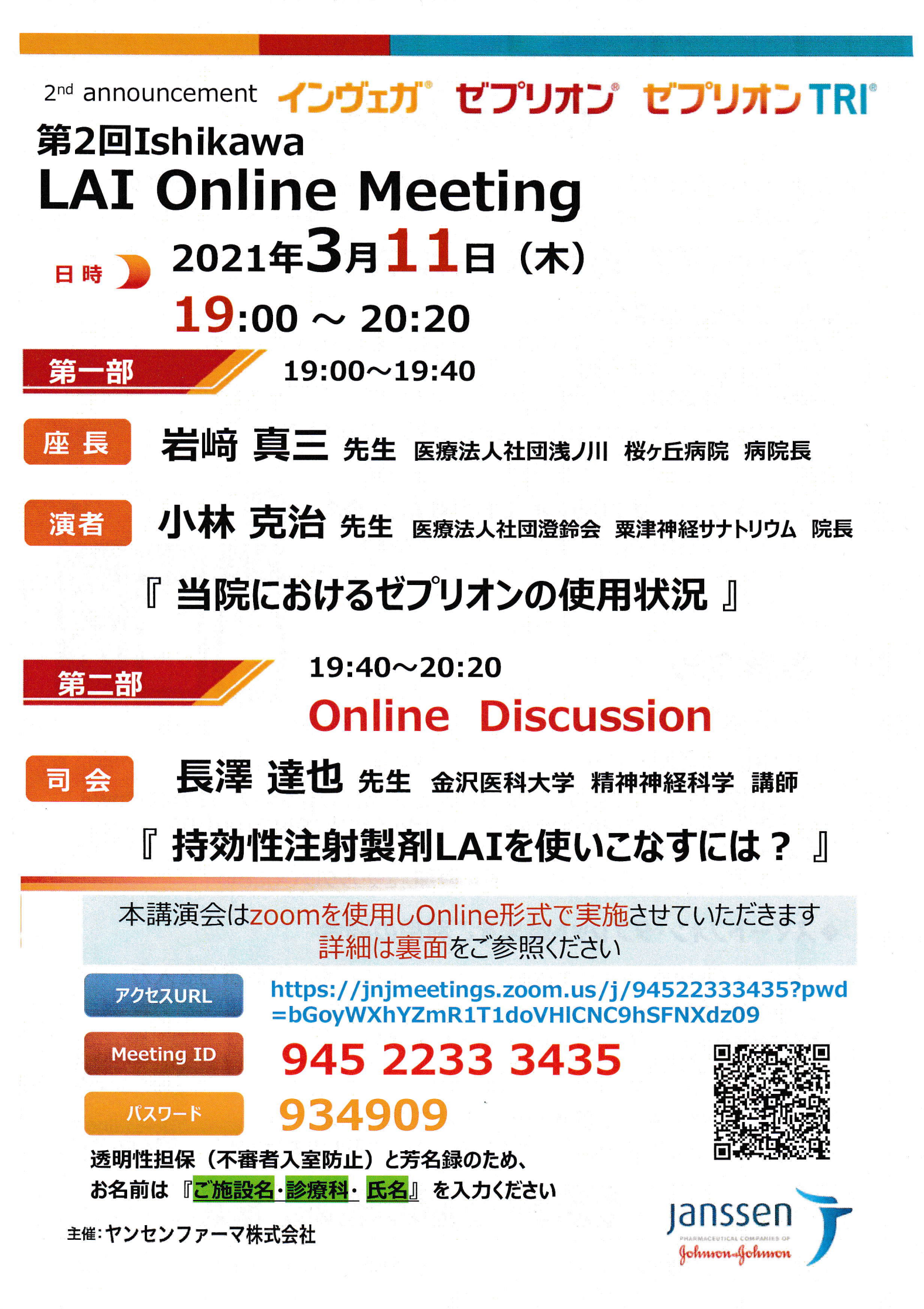

# 視聴方法のご案内

当Online講演会は ZOOM システムを使用して実施します。恐れ入りますが、 事前にご使用予定の端末へアプリケーションのインストールを頂きますようお願いいたします

## ① Zoomアプリのインストール方法

#### ◆パソコンをご利用の場合

下記URLへアクセスし、のダウンロード(無料)をお願いいたします

zoomダウンロードセンター

https://zoom.us/download

(職種)

ダウンロード後 [ZoomInstaller.exe] をダブルクリックしますと インストールが完了いたします

◆スマートフォン・タブレット端末をご利用の場合 AppStore又はGoogle Playで『Zoom』と検索 『Zoom Cloud Meetings』をインストールして下さい

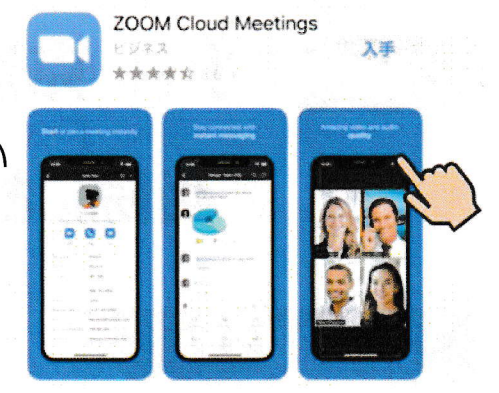

## ② 視聴方法

### ◆パソコンご利用の場合

下記URLよりご入室下さい

 アクセスURL
 https://jnjmeetings.zoom.us/j/94522333435?pwd

 =bGoyWXhYZmR1T1doVHICNC9hSFNXdz09

 起動許可を求めるメッセージへ『Zoom Meetingを開く』をご選択ください

 音声は、『コンピューターでオーディオに参加』をクリックしてください

◆スマートフォン・タブレット端末をご利用の場合

『Zoom Cloud Meetings』アプリケーションを起動し下記番号を入力

Meeting ID パスコード

協力依頼

# 945 2233 3435 934909

音声は、「インターネットを使用した通話」をご選択ください 端末のカメラを右記QRコードにかざす方法でもご視聴いただけます

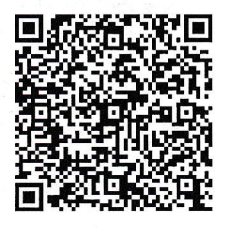

・氏名』記入にご協力下さい

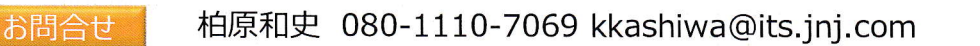

お名前は、『ご施設名・診療科